## Уважаемые родители (законные представители)

будущих первоклассников!

Подать заявление «Зачисление в 1 класс общеобразовательного учреждения» в электронном виде в школу вы можете с 1 февраля текущего года.

Для прохождения данной процедуры вам необходимо иметь регистрацию на портале Госуслуг.

Регистрацию можно пройти самостоятельно по ссылке <u>https://www.gosuslugi.ru/</u>, либо воспользоваться услугами специалистов МФЦ (*Многофункционального центра предоставления государственных и муниципальных услуг*), расположенного по адресу п. Абан, Пионерская улица, 2.

| 👾 🗸 Для граждан 🗸                                                                       |               |                |           |        | 🕈 Выберите регион 🛛 🗖 RUS 🗸                              |
|-----------------------------------------------------------------------------------------|---------------|----------------|-----------|--------|----------------------------------------------------------|
| госуслуги                                                                               | Услуги        | Оплата         | Поддержка | q      | 🕶 Личный кабинет                                         |
| Введите название услуги или ведомства                                                   | · · · · ·     |                |           | م<br>× | Вход в Госуслуги<br>———————————————————————————————————— |
| Это легко сделать на Госуслугах без визита в инспекци<br>погасите их онлайн на портале. | ю. Узнайте, н | нет ли долга и | пеней, и  |        | чтобы получить полный доступ к<br>электронным госуслугам |
| < • • • • >                                                                             |               |                |           |        | Войти                                                    |
|                                                                                         |               |                |           |        | Зарегистрироваться                                       |
|                                                                                         |               |                |           |        | <u>Как зарегистрироваться</u>                            |

После прохождения процедуры регистрации на сайте Госуслуг необходимо войти на сайт Управления образования администрации Абанского района по ссылке <u>http://abanruo.ucoz.ru/,</u> раздел «Зачисление в школу».

Данный раздел расположен на главной странице сайта справа от новостной ленты.

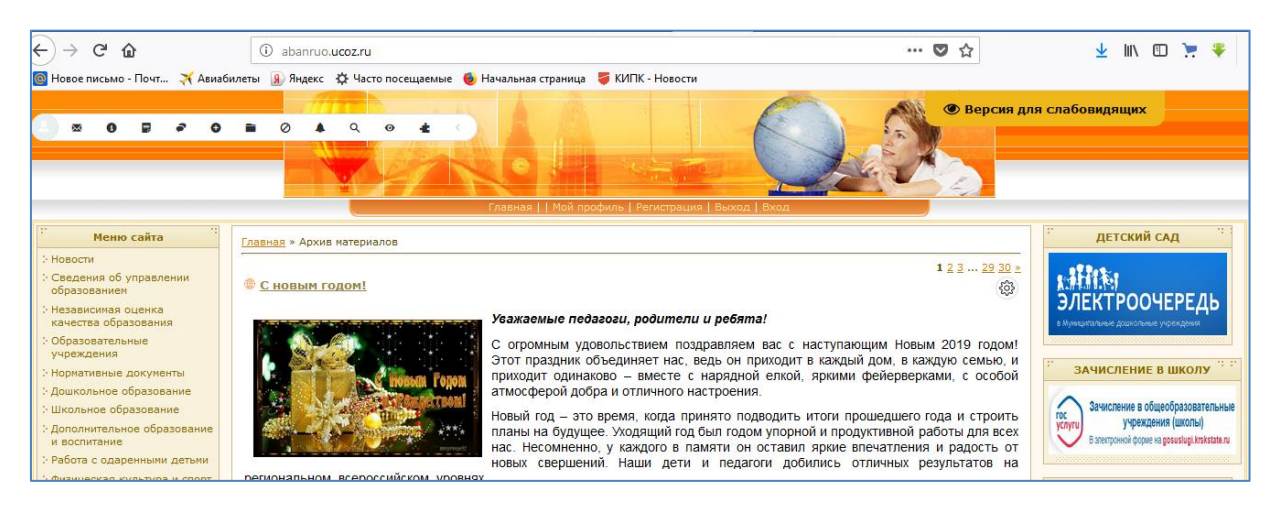

## АЛГОРИТМ ПОДАЧИ ЗАЯВЛЕНИЯ

Войдите в раздел «Зачисление в школу», найдите в конце страницы «Министерство образования Красноярского края» (предпоследнее в списке)

| С госуслуги                                                                                                    | Каталог услуг Q                    |                                                                    |                                                                    |  |
|----------------------------------------------------------------------------------------------------|------------------------------------|--------------------------------------------------------------------|--------------------------------------------------------------------|--|
| 57 Управление обр                                                                                                    | разованием Администрации           | г. Шарыпово Красноярского края                                     |                                                                    |  |
| 59 Управление обр                                                                                                    | разования Администрации З          | АТО г.Зеленогорска                                                 |                                                                    |  |
| Министерство обр                                                                                                    | азования Красноярского кра         | เห                                                                 |                                                                    |  |
| ()) Управление образ                                                                                                    | орация алмицистрации г На          | 22222                                                              |                                                                    |  |
|                                                                                                    | ования администрации пла           | зарово                                                             |                                                                    |  |
| Портал находится в разработке                                                                                             | Обратная связь                     | Помощь и поддержка                                                 | Полезные ресурсы                                                   |  |
| Портал находится в<br>разработке<br>Техническая<br>поддержка: 8 (391)                                                     | Обратная связь<br>Подать обращение | Помощь и поддержка<br>Частые вопросы                               | Полезные ресурсы<br>Органы власти                                  |  |
| Портал находится в<br>разработке<br>Техническая<br>поддержка: 8 (391)<br>283-10-20<br>E-mail:                             | Обратная связь<br>Подать обращение | Помощь и поддержка<br>Частые вопросы<br>Новости                    | <b>Полезные ресурсы</b><br>Органы власти<br>Полезные ссылки        |  |
| Портал находится в<br>разработке<br>Техническая<br>поддержка: 8 (391)<br>263-10-20<br>E-mail:<br>operator@it.krskstate.ru | Обратная связь<br>Подать обращение | Помощь и поддержка<br>Частые вопросы<br>Новости<br>Обучающее видео | Полезные ресурсы<br>Органы власти<br>Полезные ссылки<br>Статистика |  |

Нажмите на «Министерство образования Красноярского края»

| Плавная Жизненные ситуации Зачисление в общеобразовательные учреждения (школы |                                                                        |
|-------------------------------------------------------------------------------|------------------------------------------------------------------------|
| Зачисление в общеобразовательные учреждения (школы)                           | ٩                                                                      |
| < Вернуться                                                                   | Услугу предоставляет<br>Министерство образования<br>Красноярского края |
|                                                                               | Заказать 〉                                                             |
|                                                                               | Подать жалобу 〉                                                        |
| Эачисление Получателя во 2-9 классы общеобразовательного учреждения           |                                                                        |
| Зачисление Получателя в 1 класс общеобразовательного учреждения               |                                                                        |

Выберите «Зачисление Получателя в 1 класс общеобразовательного учреждения»

| 🕈 Главная Жизненны | е ситуации Зачисление в общеобразовательные учреждения (школы    |                                                                                      |
|--------------------|------------------------------------------------------------------|--------------------------------------------------------------------------------------|
| Зачисление в       | общеобразовательные учреждения (школы)                           |                                                                                      |
| < Вернуться 33     | ачисление Получателя в 1 класс общеобразовательного<br>ареждения | Услугу предоставляет<br>Министерство образования<br>Красноярского края<br>Заказать ) |
| Солержание         |                                                                  | Подать жалооу /                                                                      |

На данной странице можете ознакомиться со списком необходимых документов и другой информацией о данной услуге.

Затем, нажмите «Заказать».

В окне ниже введите логин и пароль вашего «Личного кабинета» портала Госуслуг.

| Вход<br>РПГУ Красноярский край<br>Телефон или почта СНИЛС | Куда еще мою<br>паропем от Госусну г |
|-----------------------------------------------------------|--------------------------------------|
| Мобильный телефон или почта Пароль Чужой компьютер        |                                      |
| Войти<br>Я не знаю пароль                                 |                                      |
| Зарегистрируйтесь для полного доступа к сервисам          |                                      |

Выберите «Начать заполнение заявления заново» (если вы подаете заявление на первоклассника впервые).

Если вы вошли для редактирования информации, или для внесения дополнительных документов – выберите «Заполнить на основе ранее сформированного заявления».

Укажите цель обращения.

|                                        | u · · · ·                                       |                |               |          |
|----------------------------------------|-------------------------------------------------|----------------|---------------|----------|
| • Начать заполнение :                  | заявления заново                                |                |               |          |
| Использовать черно                     | рвики заявлений                                 |                |               |          |
| Заполнить на основе                    | е ранее сформированного заявления               |                |               | ۲        |
| Выберите цель обращения*<br>Не выбрано |                                                 |                |               | ^        |
| Зачисление Получателя                  | я во 2-9 классы общеобразовательного учре       | ждения         |               | ^        |
| Зачисление Получателя                  | а во 2-9 классы общеобразовательного учре       | ждения         |               |          |
| Зачисление Получателя                  | я в 1 класс общеобразовательного учрежден       | ния            |               |          |
| Зачисление Получателя                  | а в 1 класс общеобразовательного учрежден       | ния            |               |          |
| Зацислоцию Полицаторя                  | <u>1.85300 อธิบบออธิธรรอธรรอธบบอรอายบองพ.80</u> |                |               | <b>v</b> |
| техническая                            | Подать обращение                                | частые вопросы | Органы власти |          |

Затем – «Продолжить».

| Все услуги ∨                                                                                                    | Красноярск город |
|----------------------------------------------------------------------------------------------------|------------------|
| Краснояросний край<br>ГОСУСЛУГИ Каталог услуг                                                                                                    |                  |
| 🕈 Главная 🖉 Оформление заявления                                                                                                    |                  |
| Зачисление в общеобразовательные учреждения (школы)<br>• Начать заполнение заявления заново<br>Использовать черновики заявлений<br>Заполнить на основе ранее сформированного заявления | ۲                |
| Выберите цель обращение*<br>Зачисление Получателя в 1 класс общеобразовательного учреждения                                                                                            | ~                |
| Вернуться к услуге Продолжить                                                                                                    |                  |

## Выберите опцию «Будущий первоклассник» - «Далее».

| Все услуги ∨                   |                                           | Красноярск город |
|--------------------------------|-------------------------------------------|------------------|
| Красноярский край<br>ГОСУСЛУГИ | Каталог услуг Q                           |                  |
| < Вернуться к услуге           |                                           | ۲                |
| Зачисление де                  | етей в общеобразовательные учреждения     |                  |
| Выбор одний                    |                                           |                  |
| высер опции                    |                                           |                  |
|                                | Выберите вариант оказания услуги:         |                  |
|                                | Ранее обучавшийся обучающийся 1-11 класса |                  |
|                                | Будущий первоклассник Назад Далее         |                  |
|                                |                                           |                  |
| Зачисление де                  | тей в общеобразовательные учреждения      | ۲                |
|                                |                                           |                  |

| Выбор опций            |               |
|------------------------|---------------|
|                        |               |
| Выберите вариант оказа | зания услуги: |
| Будущий первоклассник  | ~             |

Заполните информацию о ребенке

| Все услуги ∨                                   | Красноярск город         |
|------------------------------------------------|--------------------------|
| Красноярокий край                              |                          |
| < Вернуться к услуге                           |                          |
|                                                |                          |
| Зачисление детей в общеобразов                 | ательные учреждения      |
| ① —                                            |                          |
| Зачисление детей в общеобразовательные учрежде | яния                     |
|                                                |                          |
| <ul> <li>Будущий первоклассник</li> </ul>      |                          |
| Информация о ребенке                           |                          |
|                                                |                          |
| Каталог услуг Q                                |                          |
| <ul> <li>Будущий первоклассник</li> </ul>      |                          |
| А. Информация с побение.                       |                          |
| * Фамилия                                      |                          |
| * Имя                                          |                          |
| Отчество                                       |                          |
| * Пол                                          | ~                        |
| * Дата рождения                                |                          |
| * Место рождения                               |                          |
| Документ, удостоверяющий личность ребенка      | Свидетельство о рождении |
| сылдетельство о рождении выдано на террит      |                          |
| Красноярского и                                | рая? Де 🗸                |
| да                                             |                          |
|                                                |                          |

Адрес фактического проживания ставьте в соответствии с адресом, указанным в свидетельстве о регистрации по месту жительства/пребывания ребенка.

| Красноярский край<br>ГОСУСЛУГИ | Каталог услуг Q                            | 03            |                          |
|--------------------------------|--------------------------------------------|---------------|--------------------------|
|                                | Красноярского кра                          | я? Да         |                          |
| да                             |                                            |               |                          |
| *                              | Серия (Пример для Р                        | Ф: IV-ЮС)     | 3                        |
| *                              |                                            | Номер         | •                        |
| *                              | Дата                                       | а выдачи      |                          |
| *                              | Выберите орган, выдавший свидетельство о р | ождении Знач  | Іначение не выбрано      |
| *                              | Номер актово                               | й записи      |                          |
| *                              | Дата актово                                | й записи      |                          |
|                                |                                            |               |                          |
|                                |                                            | * Город/Нас.п | с.пункт                  |
|                                |                                            | * Ул          | Улица                    |
| *                              | Адрес фактического проживания              |               | Улица отсутствует в ФИАС |
|                                |                                            | Строе         | роение Квартира          |
|                                |                                            | * Ин,         | Индекс                   |

Выберите образовательное учреждение согласно постановления администрации Абанского района «О закреплении территории за общеобразовательными организациями».

| Образовательное | учреждение                                |                                         |        |
|-----------------|-------------------------------------------|-----------------------------------------|--------|
| *               | Район                                     | Значение не выбрано                     | $\sim$ |
| *               | Выберите образовательное учреждение (ОУ): | Значение не выбрано                     | ~      |
|                 |                                           |                                         |        |
| Заявитель       |                                           |                                         |        |
| *               |                                           | 200000000000000000000000000000000000000 |        |

| А Заявитель |                                                                                    |                       |        |
|-------------|------------------------------------------------------------------------------------|-----------------------|--------|
| *           | Представитель                                                                      | Значение не выбрано   | $\sim$ |
|             |                                                                                    |                       |        |
| Документ,   | подтверждающий полномочия представителя в<br>случае, если он не является родителем |                       |        |
|             |                                                                                    |                       |        |
| *           | Фамилия                                                                            |                       | ?      |
| *           | Имя                                                                                |                       | 3      |
|             | Отчество                                                                           |                       | ?      |
|             | Данные паспорта:                                                                   | Паспорт гражданина РФ | ~      |

|   | Данные паспорта:                            | Паспорт гражданина РФ | ~  |   |
|---|---------------------------------------------|-----------------------|----|---|
|   | Паспорт гражданина РФ                       |                       |    |   |
|   | * Сери                                      | 19                    | ?  |   |
|   | * Номе                                      | qq                    | ?  |   |
|   | * Дата выдач                                | и                     | ?  |   |
|   | * Кем выда                                  | н                     | ,? |   |
| * | Контактный телефон (пример: +7 391 1234567) |                       |    | 3 |
|   |                                             |                       |    |   |

| контактный телефон (пример. +7 зэт т234907) |                                                          |                      |          | KØ. |  |  |  |
|---------------------------------------------|----------------------------------------------------------|----------------------|----------|-----|--|--|--|
| Конта                                       | Добавить:<br>Контактный телефон (пример: +7 391 1234567) |                      |          |     |  |  |  |
| Адрес электронной почты                     |                                                          |                      |          |     |  |  |  |
|                                             | Город/Нас.пункт                                          |                      |          |     |  |  |  |
|                                             | Улица                                                    |                      |          |     |  |  |  |
| A                                           |                                                          | Улица отсутствует в  | ФИАС     |     |  |  |  |
| Адрес места жительства                      | Дом                                                      |                      | Корпус   |     |  |  |  |
|                                             | Строение                                                 |                      | Квартира |     |  |  |  |
|                                             | Индекс                                                   |                      |          |     |  |  |  |
|                                             |                                                          | Индекс отсутствует в | в ФИАС   |     |  |  |  |
|                                             |                                                          |                      |          |     |  |  |  |
|                                             | Добавить:<br>Приложенные документы                       |                      |          |     |  |  |  |
|                                             |                                                          |                      |          |     |  |  |  |

Перепроверьте информацию, приложенные документы (свидетельство о рождении, свидетельство о регистрации по месту жительства/пребывания) и нажмите «Сохранить». Если все заполнено правильно и никаких документов не нужно добавлять – нажмите «Отправить».

Если вам нужно позже вернуться на данную страницу для редактирования информации или добавления дополнительных документов - возвратитесь к строке «Заполнить на основе ранее сформированного заявления» (см. начало, стр.3).

Информация о регистрации вашего заявления и о необходимости предоставления дополнительных документов (если возникнет необходимость) будет отражена в вашем «Личном кабинете» на Госуслугах.